# Faculty Affairs Recruitment Authorization Form Training Guide

ALL DATE

University of Colorado Boulder

The Office of Faculty Affairs and the Office of the Provost coordinate approvals for faculty searches in the annual tenured/tenure-track (TTT) Faculty Recruitment Process. This approval process begins in early June when the Provost's Office sends an e-mail requesting units to complete their TTT faculty recruitment reports and plans. Units' reports and plans are due back to the Provost's office in mid-July for review by the Provost. Shortly thereafter, units are sent an e-mail with the Provost's approval, which serves as official notification to proceed with their TTT faculty search processes for the upcoming recruiting season. The first step in the process is submission of the completed on-line Faculty Recruitment Authorization Form. Units are required to complete one form for each individual search. Once the Faculty Recruitment Authorization Form receives final approval, units work with Human Resources to initiate the search plan, job posting and recruitment through Avature (campus applicant tracking system).

Link to the RAF Form

https://www.colorado.edu/facultyaffairs/content/tenure-track-faculty-recruitment-authorization

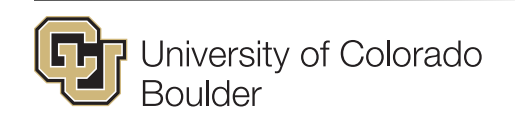

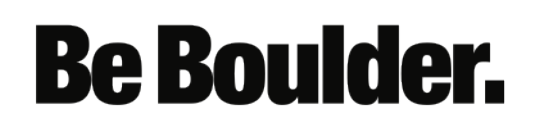

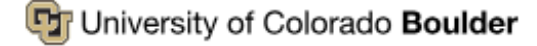

### **Office of Faculty Affairs**

Home A-Z Information Guide Faculty Career Milestones Faculty Achievement

Access denied. You must log in to view this page.

## Log in

8

#### CU Login Name \*

identikey

### IdentiKey Password \*

.....

Log in

 Log in using your IdentiKey and password.

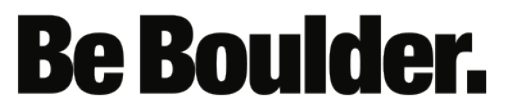

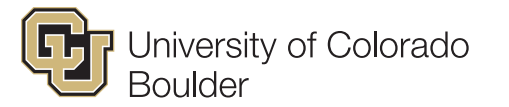

### **Office of Faculty Affairs**

Home A-Z Information Guide Faculty Career Milestones Faculty Achievement

### Tenure Track Faculty Recruitment Authorization

The Office of Faculty Affairs and the Office of the Provost coordinate approvals for faculty searches in the annual ter begins in early June when the Provost's Office sends an e-mail requesting units to complete their TTT faculty recruit office in mid-July for review by the Provost. Shortly thereafter, units are sent an e-mail with the Provost's approval, processes for the upcoming recruiting season. The first step in the process is submission of the completed on-line for each individual search. Once the Faculty Recruitment Authorization Form receives final approval, units work with Avature (campus applicant tracking system).

Please Note: Paper forms will no longer be accepted.

To submit the online request, you will need the following:

- Name, Email and Title for all individuals reviewing/approving the form.
- HCM faculty position number
- Proposed faculty rank, salary, other hiring commitments or agreements, (e.g., moving expenses, space/off

#### **Request Type \***

Deparment Hire ᅌ

Number of Signers Required for Approval \*

2

Continue

**Cancel Request** 

- Select the request type (Department Hire or Institute Hire)
- Select the number of signers required for approval.

# **Be Boulder.**

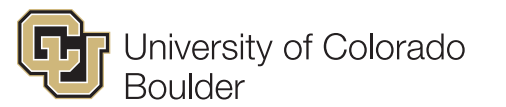

| Tenure Track Faculty Recruit     | tment Authorization for Department With Two Signers |
|----------------------------------|-----------------------------------------------------|
| Is There a Provost Commitment? * |                                                     |
| Liaison Information:             |                                                     |
| Name (First and Last) *          |                                                     |
|                                  |                                                     |
| Campus Email *                   |                                                     |
| Signer One:                      |                                                     |
| Title *                          |                                                     |
|                                  |                                                     |
| Name (First and Last) *          |                                                     |
|                                  |                                                     |
| Campus Email *                   |                                                     |
|                                  |                                                     |
| Signer Two:                      |                                                     |
| Title *                          |                                                     |
| Name (First and Last) *          |                                                     |
|                                  |                                                     |
| Campus Email *                   |                                                     |
|                                  |                                                     |
| Would you like to send a copy? * |                                                     |
| Submit                           |                                                     |
|                                  |                                                     |

Jniversity of Colorado

Boulder

- Select yes or no to indicate if there is a Provost commitment required.
  - If yes is selected, the RAF will be routed to the Provost's office for approval.
- Select the number of signers required for approval.
- Enter the title, name, and campus for each recipient.
- Select yes or no to indicate if you would like to send a copy of the completed RAF.

**Be Boulder**.

| Would you like to send a copy? * |
|----------------------------------|
| List CCs Below:                  |
| Name (First and Last) *          |
| Campus Email *                   |
| Name (First and Last)            |
| Campus Email                     |
| Name (First and Last)            |
| Campus Email                     |
|                                  |
| Submit                           |

• Enter the name and Campus email for each CC.

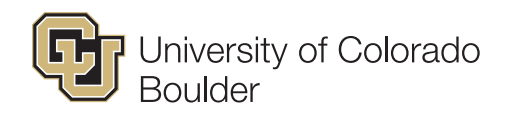

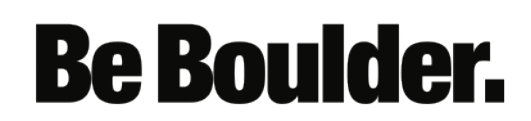

| montanel Eliverupe IL, 7419709.                                                                                 | R_0571_44E9_0200_4D4254E0005R                                                        |
|----------------------------------------------------------------------------------------------------|--------------------------------------------------------------------------------------|
|                                                                                                    | Y OF COLORADO BOULDER Tenure-Track Faculty Recruiting Authorization Form             |
|                                                                                                    |                                                                                      |
|                                                                                                    |                                                                                      |
|                                                                                                    |                                                                                      |
| Form Submitted By                                                                                               |                                                                                      |
| Namemark Diekhoff                                                                                               | Campus Email Mark.Diekhoff@Colorado.EDU Date: 5/24/2019                              |
| College/School/Aca                                                                                              | ademic Unit:                                                                         |
| Hiring Department:                                                                                              | Department Number:                                                                   |
| Home Tenure Depa                                                                                                | rtment (if different than hiring unit)                                               |
|                                                                                                    |                                                                                      |
| Position Informa                                                                                                | tion                                                                                 |
| Position morna                                                                                                  |                                                                                      |
| Academic Rank & I                                                                                               | enure Status:                                                                        |
| 1101 Full Profess                                                                                               | or1102 Associate Professor1103 Assistant ProfessorOpen                               |
| Position Number:                                                                                                | Position Discipline/Field:                                                           |
| Proposed Faculty I                                                                                              |                                                                                      |
| Anticipated Appoint                                                                                             |                                                                                      |
|                                                                                                    |                                                                                      |
| Position Comme                                                                                                  | nts/Commitments                                                                      |
| Colony start up fund                                                                                            | i, and space are the responsibility of the School/College unless otherwise indicated |
| Salary, start-up funds<br>and approved below.                                                                   |                                                                                      |
| Salary, start-up funds<br>and approved below.<br>Estimated Salary Ra                                            | ange (min-max):                                                                      |
| Salary, start-up funds<br>and approved below.<br>Estimated Salary Ra<br>Estimated Start-Up                      | ange (min-max):                                                                      |
| Salary, start-up funds<br>and approved below.<br>Estimated Salary Ra<br>Estimated Start-Up                      | ange (min-max):                                                                      |
| Salary, start-up fund:<br>and approved below.<br>Estimated Salary Ra<br>Estimated Start-Up                      | ange (min-max):                                                                      |
| Salary, start-up fundi<br>and approved below.<br>Estimated Salary Ra<br>Estimated Start-Up                      | ange (min-max):                                                                      |
| Salary, start-up funds<br>and approved below.<br>Estimated Salary Ra<br>Estimated Start-Up<br>Moving Allowance: | ange (min-max):                                                                      |

- Complete the form and select FINISH
- The form will first route for space approval.
- The form will route to the individuals you identified from the previous screen.
- NOTE: The building name is required. If a room number is not available, you may substitute with "TBD".

| NEXT |                                             |
|------|---------------------------------------------|
|      | Space Commitment: Building Name Room Number |
|      | Description                                 |
|      | Other comments regarding space commitment   |
|      |                                             |

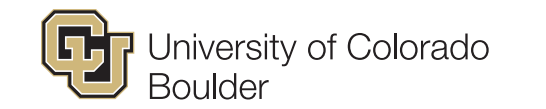

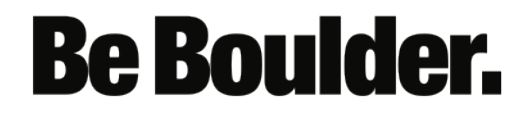

 Please provide a detailed description including but not limited to spaces for office, lab, research, student, etc. that the college/department has identified to accommodate this hire. Be as specific as you can in listing building(s) and room number(s). Please explain if this hire will require additional space that does not currently exist within the department/college portfolio, or if the hire will have unique space requirements.

| NEXT                                      | ٦ |
|-------------------------------------------|---|
| Space Commitment:                         |   |
| Building Name Room Number                 |   |
| Description                               |   |
|                                           |   |
|                                           |   |
| Other comments regarding space commitment |   |
|                                           |   |
|                                           |   |

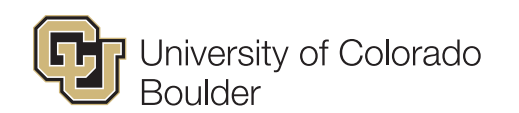

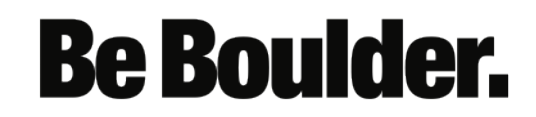

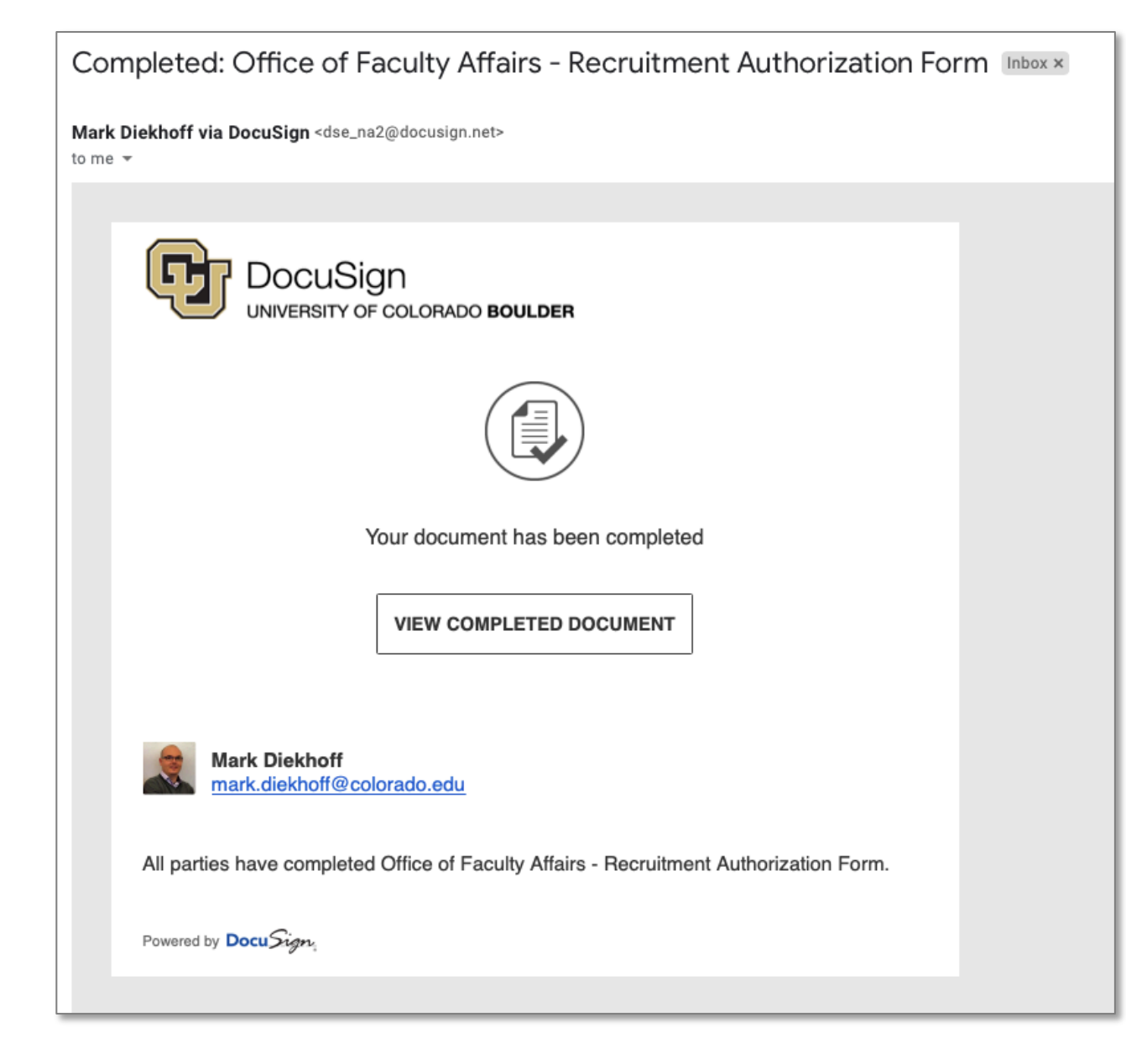

• Once the RAF has been signed by all recipients, a completed email notification will be sent.

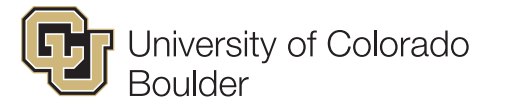

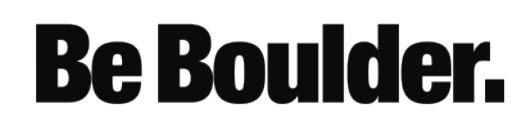

• You will be able to save the RAF form as a PDF by selecting Download.

|                                       | @ Q ⊻ = ⑦                                                                                                 |
|---------------------------------------|----------------------------------------------------------------------------------------------------|
| DocuSign Envelope ID: 386DE64B-B1A8-4 | A95A-A5D3-2A5BF3653FA3         OLORADO BOULDER         Tenure-Track Faculty Recruiting Authorization Form |
| Form Submitted By:                    | Campus Email Mark.Diekhoff@Colorado.EDU Date: 5/24/2019                                                   |

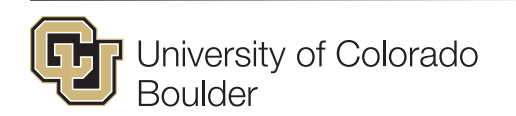

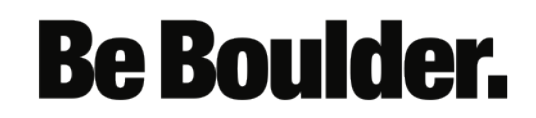

# How to track your submitted Recruitment Authorization Form

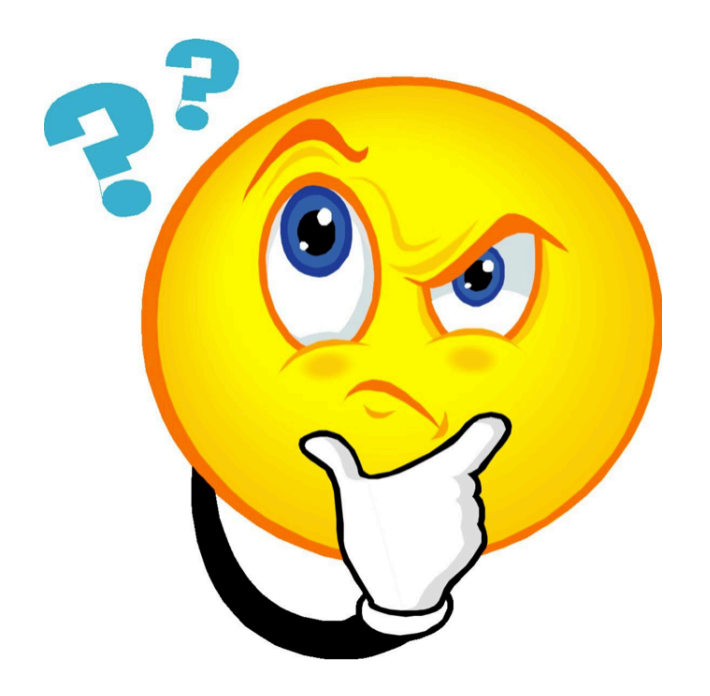

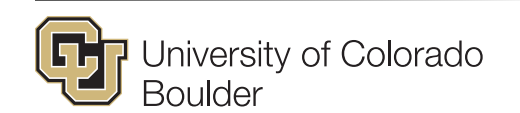

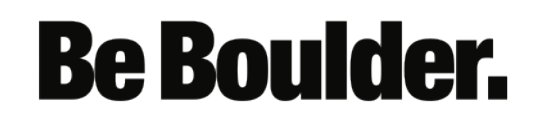

#### Log in to **DocuSign, Inc.**

#### **CU Login Name**

identikey

#### Identikey Password

•••••

Check this box to view your Digital ID Card and reset release approvals before logging into the service. Learn More...

#### Continue

Trouble signing in? We can help.

To ensure you end your session with Federated Identity Service, you will need to quit your web browser when you are finished. Leaving your browser open may make you more vulnerable to another user gaining access through your account.

**Note:** Due to the nature of this authentication page loading dynamically per service, **DO NOT** bookmark the URL in your browser's address bar. Instead, bookmark the service URL (e.g. *https://voicethread.colorado.edu* or *https://qualtrics.colorado.edu*).

• Log into <a href="http://docusign.Colorado.edu">http://docusign.Colorado.edu</a> using your IdentiKey and Password.

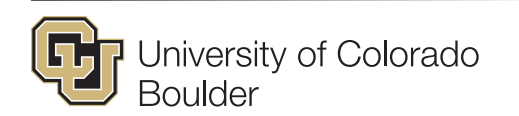

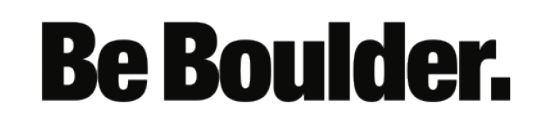

### • From the Home screen. Select "Waiting for Others" from the Overview menu

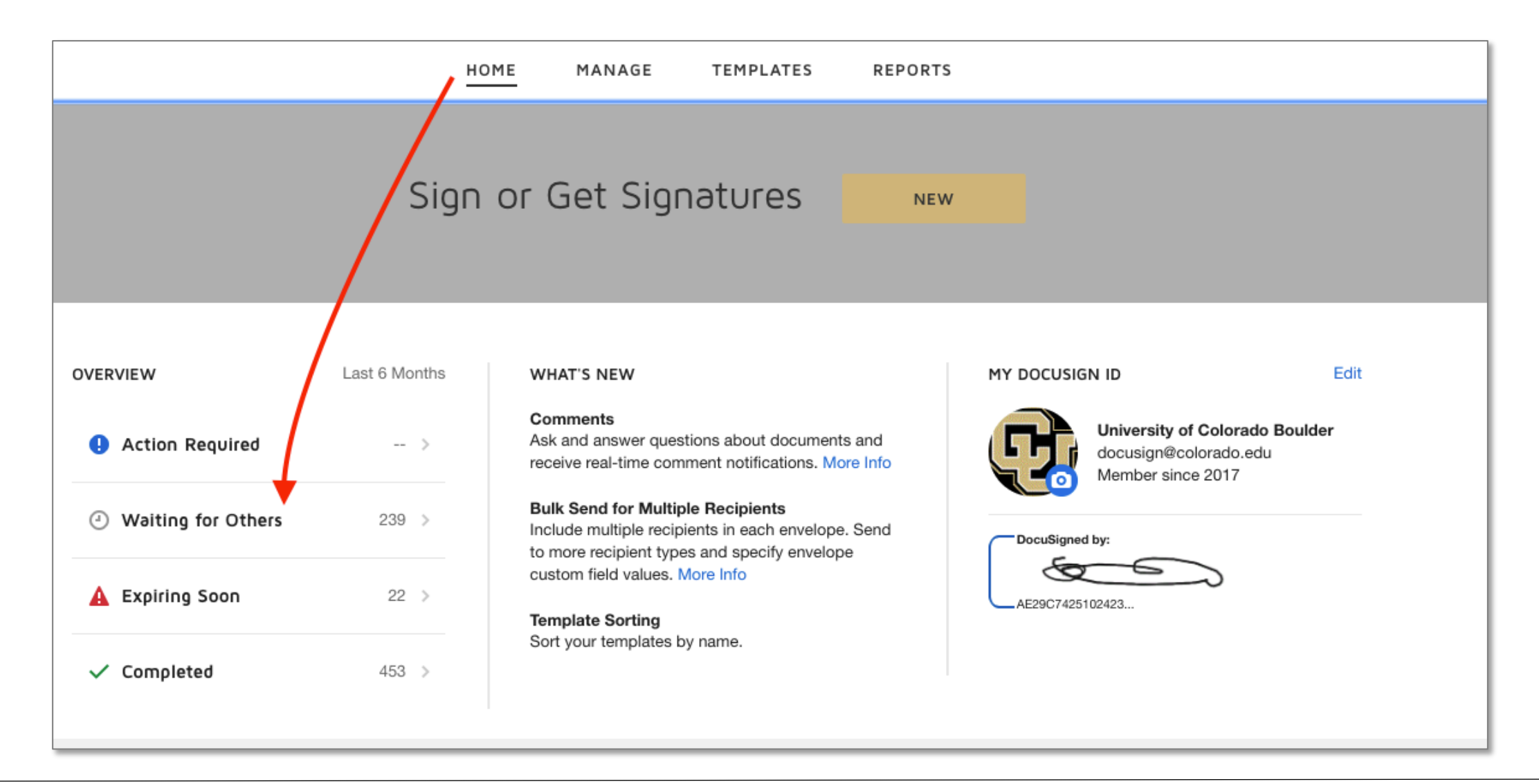

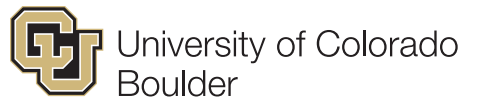

# **Be Boulder.**

### • Select the document you would like to track

| Shared Envelopes Filtered by: Date (Last 6 Montha) Edit     New Copes Status Last change Folder     Inbox Status Last change Folder     Inbox Status Last change Folder     Inbox Status Last change Folder     Inbox Status Last change Folder     Inbox Status Last change Folder     Inbox Status Last change Folder     Inbox Status Last change Folder     Inbox Status Last change Folder     Inbox Status Last change Folder     Inbox Status Maing for Others Maing for Others Hove     Inbox Inbox Inbox Inbox Inbox     Inbox Inbox Inbox Inbox Inbox     Inbox Inbox Inbox Inbox   Inbox Inbox Inbox Inbox   Inbox Inbox Inbox Inbox   Inbox Inbox Inbox Inbox   Inbox Inbox Inbox Inbox   Inbox Inbox Inbox Inbox   Inbox Inbox Inbox Inbox   Inbox Inbox Inbox Inbox   Inbox Inbox Inbox Inbox   Inbox Inbox Inbox   Inbox Inb                                                                                                    | NEW                   | Waiting for Others                       |                    | Q Search Quick Views    |        | FILTERS       |
|----------------------------------------------------------------------------------------------------|-----------------------|------------------------------------------|--------------------|-------------------------|--------|---------------|
| Subject Subject Status Foreir   Intox Intox IntoX IntoX IntoX IntoX IntoX IntoX IntoX IntoX IntoX IntoX IntoX IntoX IntoX IntoX <th>Shared Envelopes</th> <th>Filtered by: Date (Last 6 Months)   Edit</th> <th></th> <th></th> <th></th> <th></th>                                                                                                    | Shared Envelopes      | Filtered by: Date (Last 6 Months)   Edit |                    |                         |        |               |
| <ul> <li>Inbox</li> <li>Inbox</li> <li>Sent</li> <li>Definis</li> <li>Definis</li> <li>Defi</li></ul> | ENVELOPES             | Subject                                  | Status             | Last change             | Folder |               |
| Sent   Drafts   Deteted   Deteted   Deteted   Ourck Views   Attoin Required   Mathing for Others   Attoin Iterations Failed   Autonthentication Failed   Completed   Autonthentication Failed   Completed Applica   Completed Applica   Completed Applica   Auton thentication Failed   For Locas   Auton thentication Failed   Breviewed                                                                                                    |                       | Prom: University of Colorado Boulder     | Waiting for Others | 7/1/2019<br>04:39:02 pm |        | MOVE <b>v</b> |
| <ul> <li>Dials</li> <li>Dials</li> <li>Dials</li> <li>Dials</li> <li>Dials</li> <li>PowerForms</li> <li>OUCK VEWS</li> <li>Action Required</li> <li>Mating for Others</li> <li>Expiring Soon</li> <li>Completed</li> <li>Activentication Failed</li> <li>CoMPLETED APP</li> <li>COMPLETED APP</li> <li>COMPLETED APP</li> <li>CoMPLETED APP</li> <li>CoMPLETED APP</li> <li>Reviewed</li> </ul>                                                                                                    | Sent                  | 7                                        |                    |                         |        |               |
| <ul> <li>PowerForms</li> <li>Action Required</li> <li>Action Required</li> <li>Vating for Others</li> <li>Applied</li> <li>Actionation Failed</li> <li>CoMPLETED APP</li> <li>CoMPLETED APP</li> <li>CoMPLETED APP</li> <li>CoMPLETED APP</li> <li>Reviewed</li> </ul>                                                                                                    | Deleted               |                                          |                    |                         |        |               |
| VICK VIEWS   A chon Required   Valing for Others   A compled   A chuthentication Failed   COLERS   A complete   A complete   A complete   A complete   A complete   B complete   B complete   B complete   B complete   B complete   B complete                                                                                                    | PowerForms            | ·                                        |                    |                         |        |               |
| <ul> <li>Action Required</li> <li>Vating for Others</li> <li>Appring Son</li> <li>Completed</li> <li>Authentication Failed</li> <li>COMPLETED APP</li> <li>CORA COMplete</li> <li>Grad Applica</li> <li>New Folder</li> <li>Reviewed</li> </ul>                                                                                                    | QUICK VIEWS           |                                          |                    |                         |        |               |
| <ul> <li>Waiting for Others</li> <li>A pipring Soon</li> <li>Completed</li> <li>A uthentication Failed</li> <li>COMPLETED APP</li> <li>CORA COMplete</li> <li>Grad Applica</li> <li>New Folder</li> <li>Reviewed</li> </ul>                                                                                                    | Action Required       |                                          |                    |                         |        |               |
| <ul> <li>kpiing Soon</li> <li>completed</li> <li>a Authentication Failed</li> <li>COMPLETED APP</li> <li>CORA COMplete</li> <li>Grad Applica</li> <li>New Folder</li> <li>Reviewed</li> </ul>                                                                                                    | Waiting for Others    |                                          |                    |                         |        |               |
| <ul> <li>Completed</li> <li>Authentication Failed</li> <li>COLERS</li> <li>COMPLETED APP</li> <li>CORA COMplete</li> <li>Grad Applica</li> <li>New Folder</li> <li>Reviewed</li> </ul>                                                                                                    | A Expiring Soon       |                                          |                    |                         |        |               |
| Authentication Failed   FoLers   COMPLETED APP   CORA COMplete   Grad Applica   New Folder   Reviewed                                                                                                    | ✓ Completed           |                                          |                    |                         |        |               |
| FOLDERS       +         COMPLETED APP       -         CORA COMpleta       -         Grad Applica       -         New Folder       -         Reviewed       -                                                                                                    | Authentication Failed |                                          |                    |                         |        |               |
| <ul> <li>COMPLETED APP</li> <li>CORA COMplete</li> <li>Grad Applica</li> <li>New Folder</li> <li>Reviewed</li> </ul>                                                                                                    | FOLDERS +             |                                          |                    |                         |        |               |
| <ul> <li>CORA COMplete</li> <li>Grad Applica</li> <li>New Folder</li> <li>Reviewed</li> </ul>                                                                                                    | COMPLETED APP         |                                          |                    |                         |        |               |
| <ul> <li>Grad Applica</li> <li>New Folder</li> <li>Reviewed</li> </ul>                                                                                                    | CORA COMplete         |                                          |                    |                         |        |               |
| <ul> <li>New Folder</li> <li>Reviewed</li> </ul>                                                                                                    | Grad Applica          |                                          |                    |                         |        |               |
| Reviewed                                                                                                    | New Folder            |                                          |                    |                         |        |               |
|                                                                                                    | Reviewed              |                                          |                    |                         |        |               |
|                                                                                                    |                       |                                          |                    |                         |        |               |

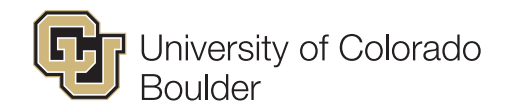

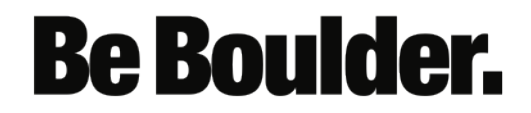

### • You can now see the status of the pending form

| <b>G</b>                                             | OCUSIGN<br>Inversity of Colorado Boulder                                                                                                    | HOME   | MANAGE    | TEMPLATES | REPORTS |                                                                         |               |
|------------------------------------------------------|----------------------------------------------------------------------------------------------------|--------|-----------|-----------|---------|-------------------------------------------------------------------------|---------------|
| Facul<br>From: Un<br>Last char<br>Sent on 7<br>Waiti | Ity Recruitment Authorization Form - 98765<br>iversity of Colorado Boulder<br>ige on 7/1/2019   04:39:02 pm<br>7/1/2019   04:38:31 pm<br>ing for Others<br>MORE T | 4321 🛈 |           |           |         |                                                                         | * <b>=</b>    |
| Recipi                                               | ents                                                                                                    |        |           |           |         |                                                                         | SIGNING ORDER |
| 1                                                    | mark Diekhoff<br>Mark.Diekhoff@Colorado.EDU                                                                                                    |        | COMPLETED |           | _       | <b>Signed</b><br>on 7/1/2019   04:39:00 pm<br><b>Signed in location</b> |               |
| 2 ✓                                                  | Mark Diekhoff<br>Mark.Diekhoff@Colorado.EDU                                                                                                    |        |           |           | сс      | Copy Received                                                           |               |
| 2                                                    | Mike Space Reviewer<br>mark.cu.test2@gmail.com                                                                                                    |        | CURRENT   |           | _       | Needs to Sign                                                           |               |
| 3                                                    | <b>Mike Dean</b><br>mark.cu.test@gmail.com                                                                                                    |        | WAITING   |           | /       | Needs to Sign                                                           |               |
| 6                                                    | Office of Faculty Affairs<br>ofaraf@colorado.edu                                                                                                    |        |           |           |         | Needs to Sign                                                           |               |
| 8                                                    | Mark Diekhoff<br>Mark.Diekhoff@Colorado.EDU                                                                                                    |        |           |           | сс      | Receives a Copy                                                         |               |

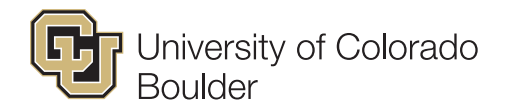

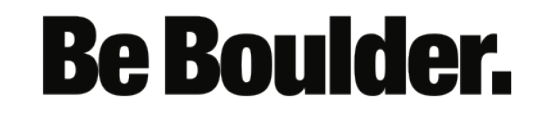

• **Note**: There is a role for Position Number in the routing order. This can be ignored as it is used for administrative purposes only.

| 6 | Office of Faculty Affairs<br>ofaraf@colorado.edu | Needs to Sign |
|---|--------------------------------------------------|---------------|
| - | 123456<br>donotreplydocusign@colorado.edu        | Needs to Sign |

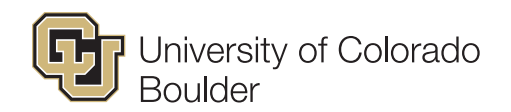

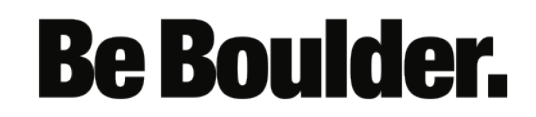